## max Acesso/Login

Abra o app da Max e na tela inicial clique em "**Entrar**".

Na próxima página, no campo "Conecte-se com seu provedor", clique em "**Conectar**".

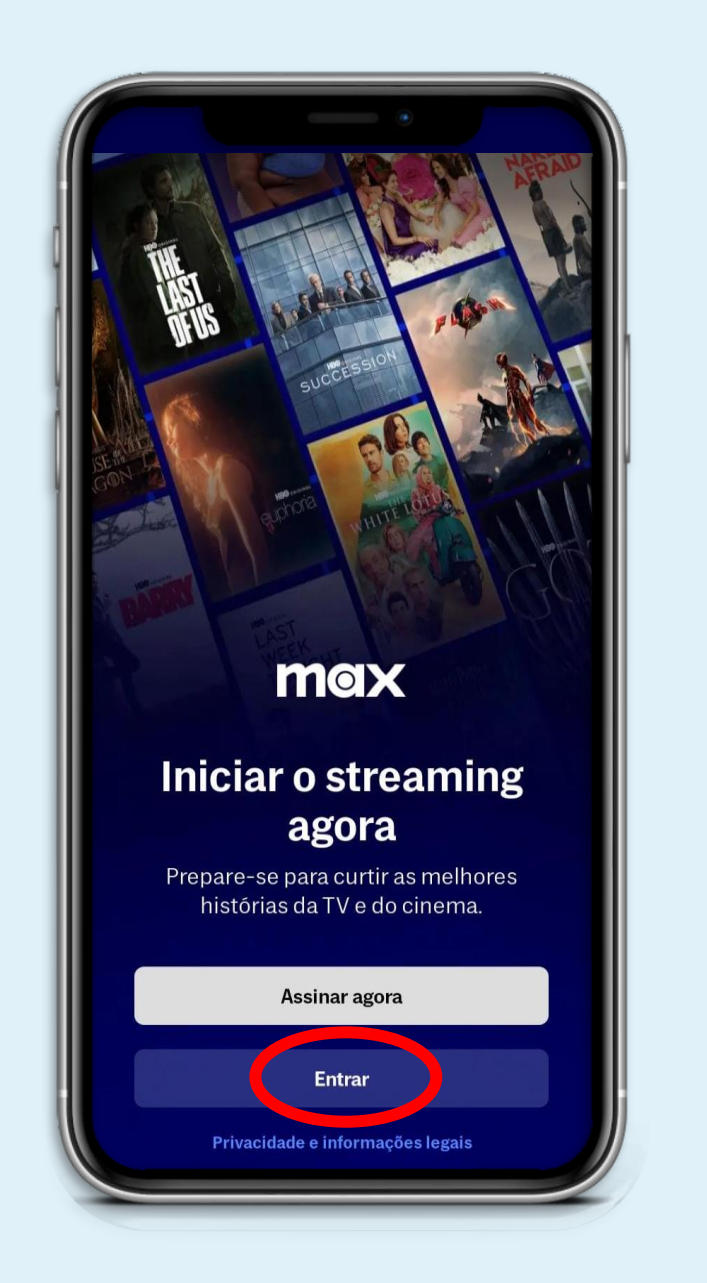

Começar Entrar Digite o endereço de e-mail e a senha da sua conta Max ou HBO Max. Entrar Conecte-se com seu provedor Você acessa a Max ou a HBO Max por um provedor de internet, celular ou TV? Conectar Privacidade e informações legais

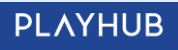

## max Acesso/Login

### Agora, clique no campo "**Pesquise seu provedor**".

Feito isso, procure e selecione a opção "**PlayHub**".

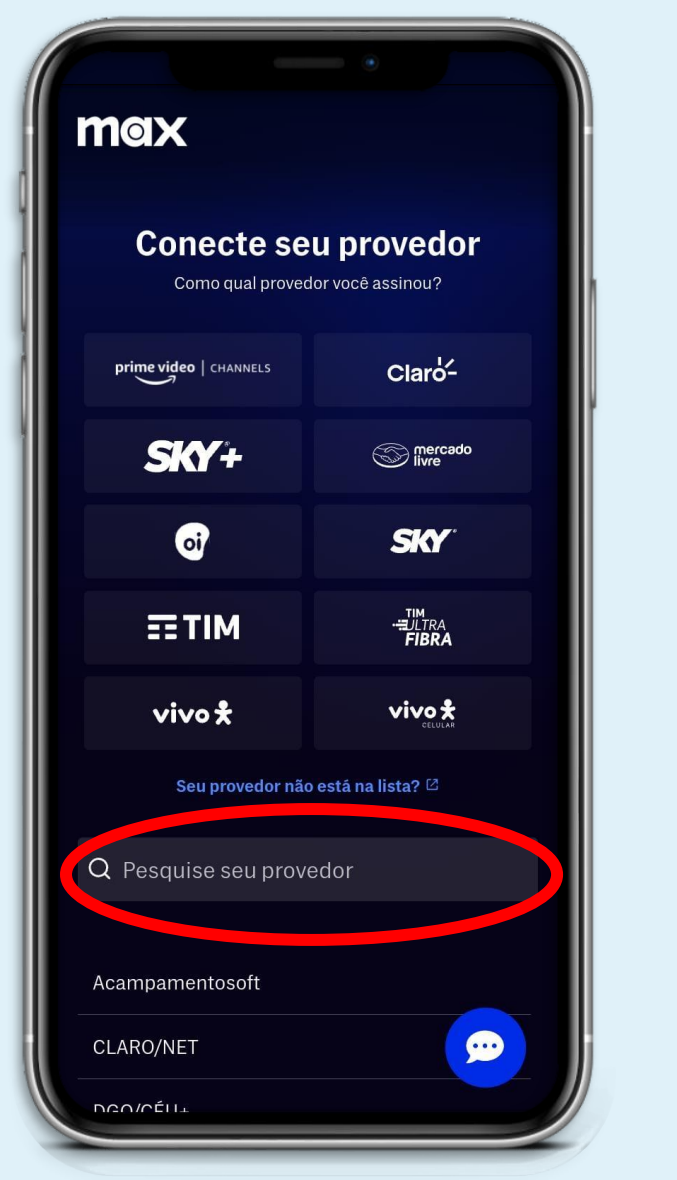

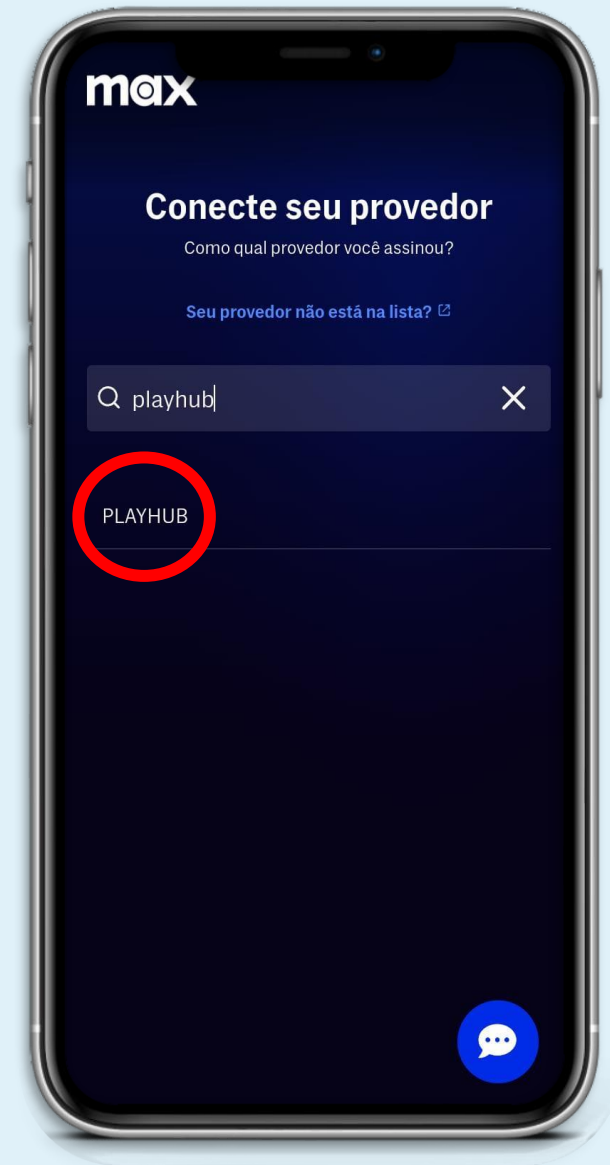

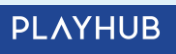

# Acesso/Login

Nesta página, selecione **o seu provedor de internet** e preencha os campos com o login e senha que foram fornecidos pelo seu provedor.

Por fim, clique em "Autorizar"

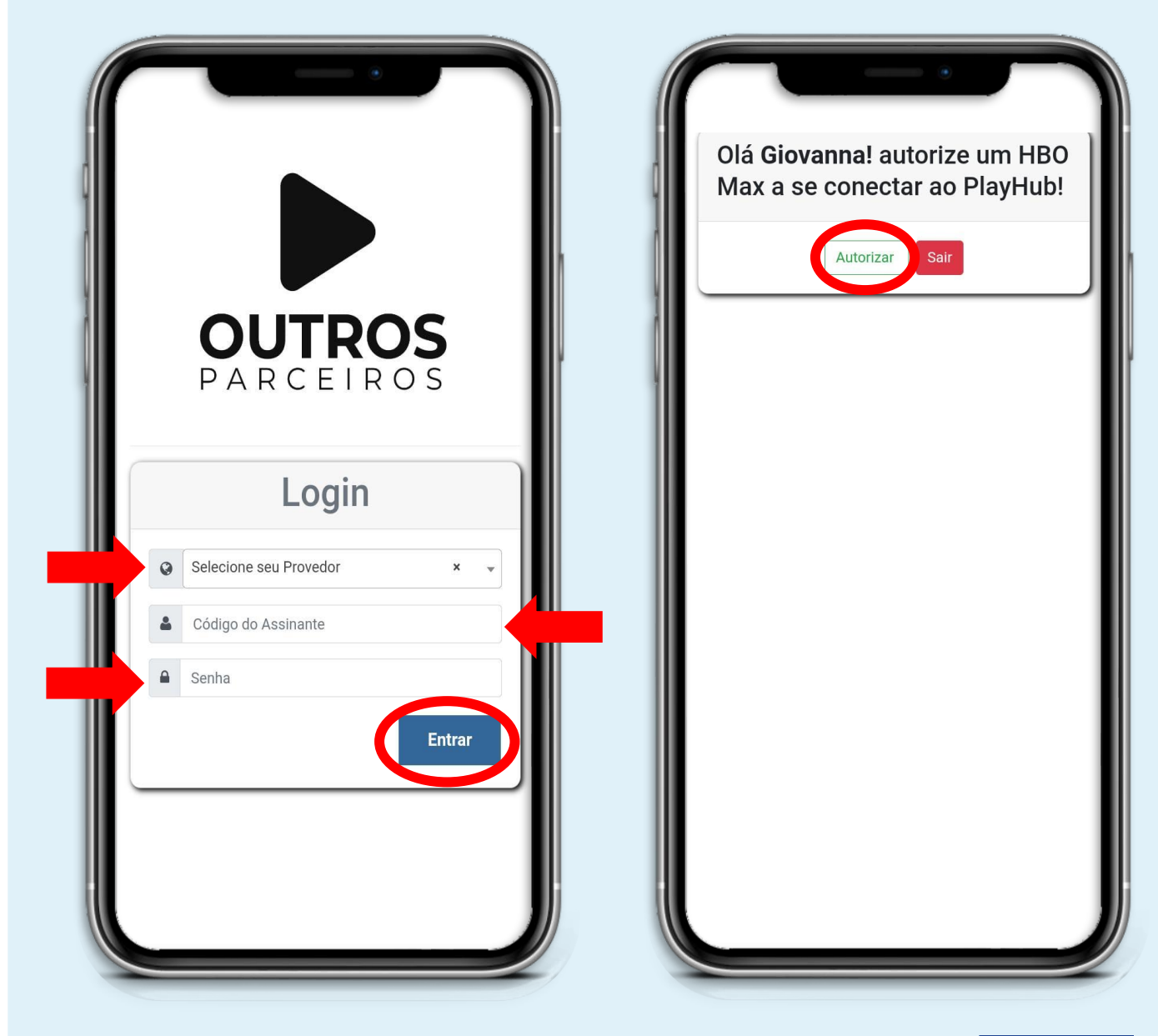

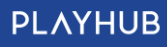

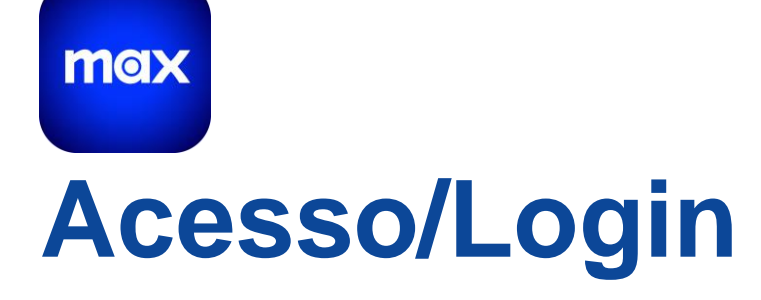

#### **Pronto!**

Agora é só aproveitar seus filmes e séries preferidos na Max.

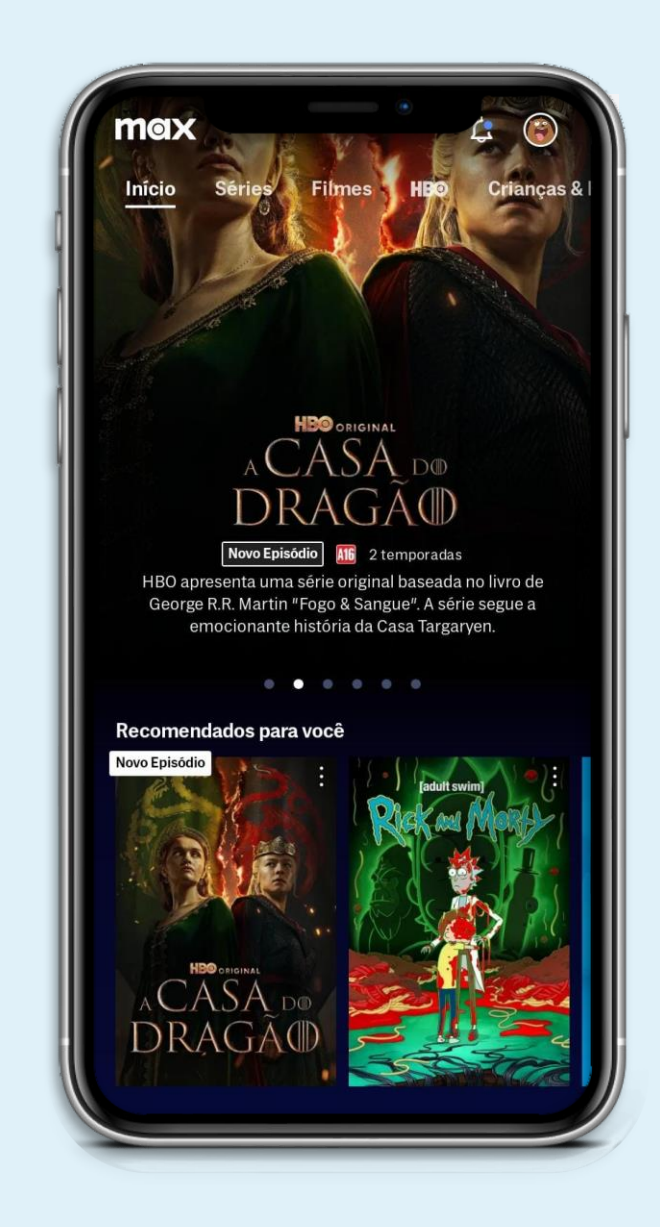

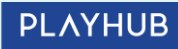